# 개인메일쿠폰사용방법안내

음악대학

칼마리아폰배버드레스덴

작성일 2022.02.28

### 1. 쿠폰메일

기재하신 이메일 주소로 쿠폰 메일을 받으면열어주십시오.

발송인 noreply@hfmdd.de 스팸 메일함에 있을 수 있으니 확인하십시오.

메일에 포함되어 있는 쿠폰 코드는 등록을 1 회 진행해야 합니다.1 단계에서 링크(그림 참조)를 클릭하여 셀프 서비스 포털로 이동합니다.코드는 일반적으로 지동으로 적용됩니다.

#### [English version below] Sehr geehrte ···· für die Nutzung von IT-Dienst Diensten - insbesondere des E-Mail-Dienstes - wird für Sie ein Nutzerkonto angelegt. Dieses ist bis gülv<mark>. Zur Aktivieru</mark>ng des Kontos verwenden Sie bitte diesen Coupon:

ab12-cd34-ef56-gh78 f. Sie benötigen Sie gaf. für ein erneutes Registrieren (bei vergessenem Login)

Bitte bewahren Sie diese Bitte gehen Sie wie folgt

- Gehen Sie auf https://portal.hfmdd.de/index.php/idm.coupon.et Bedarf kann di gestellt werden)
   Folgen Sie den Anweisungen (Sicherheitsabfragen beantworten, Passwort festlegen)
   Merken Sie sich ihr Login (i.d.R. 2 Buchstaben Vorame + 2 Buchstaben Nachname + 4 Zahlen) und das von ihnen vergebene Passwort
   Ein biz zwei Stunden nach erfolgreicher Aktivierung Ihres Kontos können Sie Ihr Postfach unter https://mailbox.hfmdd.de/.nutzen

Sollten Sie Probleme beim Einlösen des Coupons oder der Nutzung Ihres Postfaches haben, kontaktieren Sie bitte unseren Dienstverantwortlichen (=-Mail: support@hfmdd.de / Kraftwerk Mitte K203), Bitte beachten Sie, dass es sich um eine Teilzeitstelle handelt. Die Sprechzeiten entnehmen Sie bitte unserer Webselte (<u>Https://www.hfmdd.de/self-service</u>). Mit freundlichen Grüßen, I. Wolf und M. Helbig

#### 2. 셀프 서비스 포털 - 쿠폰 확인

"계속"을 눌러 쿠폰을 확인합니다.

코드가 지동으로 적용되지 않는 경우, 메일에서 "쿠폰 ID" 필드로 복시하고 "계속"을 눌러 단계를 완료하십시오

| initosen nites cou              | polis                                       |                               |                                  |
|---------------------------------|---------------------------------------------|-------------------------------|----------------------------------|
| Auf dieser Seite können Sie Ihr | r Nutzerkonto aktivieren. Dadurch erhalte   | n Sie Zugriff auf die Ihnen z | ur Verfügung stehenden IT-       |
| lienste. Insbesondere wird hi   | ermit ihre E-Mail-Adresse freigeschaltet. E | Bei der Aktivierung Ihres Nut | zerkontos vergeben Sie ein       |
| nostgewanites Passwort, das     | in Kompination mit dem innen zugewies       | enen Login-Namen zur Nutz     | ung der Dienste erfordenich ist. |
| 1 Coupon eingeben               | 2 Sicherheitsfragen beantworten             | 3 Passwort setzen             | Aktivierung abschließen          |
|                                 |                                             |                               | 4                                |
| Super ID t                      |                                             |                               |                                  |
| ,oupon-10                       |                                             |                               |                                  |
| ab12 cd24 afE6                  | Lischen                                     |                               |                                  |

#### 3. 셐프 서비스 포탈- 보안 질문

두 보안 질문에 답하십시오 생년월일 JJJJ.MM.DD \* \* \* \* \* \* \* \* 출생지

출생지 입력시지원/입학당시기재한 정보와 알차히도록 작성해주시기 배랍니다

그다음"계속"을 누르십시오

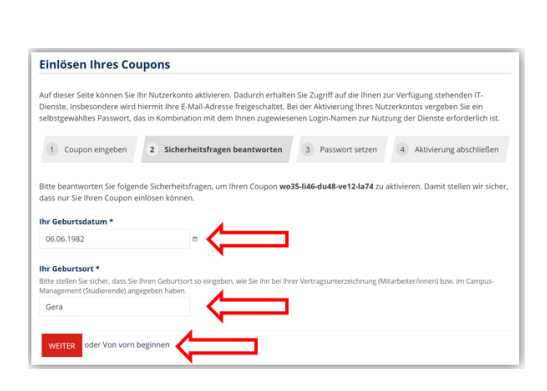

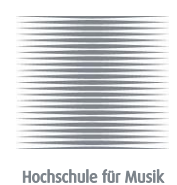

Carl Maria von Weber Dresden

# 4. 셀프 서비스 포탈 - 비밀번호 설정

사용자 이름은 시스템에서 자동으로 생성됩니다:중복이 되지 않게 구분되도록 만들어집니다:

비밀번호는 본인이 설정합니다.이때 표시된 비밀번호 자침에 유의해주시기

배랍니다

확인을 위해 비밀번호를 다시 한 번 입력해주십시오.

IT 사스템을 읽고 체크 표시를 하여 동으합니다.

그다음 "계정 활성화"를 눌러 과정을 이어서 진행합니다

| chilosen niles cou                                                                            | apons                                                                                                    |
|-----------------------------------------------------------------------------------------------|----------------------------------------------------------------------------------------------------|
| Auf dieser Seite können Sie I<br>Dienste. Insbesondere wird h<br>selbstgewähltes Passwort, da | hr Nutzerkonto aktivieren. Dadurch erhalten Sie Zugriff auf die Ihnen zur Verfügung stehenden IT-<br>hiermit Ihre E-Mail-Adresse freigeschaltet. Bei der Aktivierung Ihres Nutzerkontos vergeben Sie ein<br>as in Kombination mit dem Ihnen zugewiesenen Login-Namen zur Nutzung der Dienste erforderlich ist.                                                                                                    |
| 1 Coupon eingeben                                                                             | 2 Sicherheitsfragen beantworten 3 Passwort setzen 4 Aktivierung abschließen                                                                                                    |
| hr Login-Name lautet otoms                                                                    | 9591.                                                                                                    |
| etzen Sie Ihr Passwort unter                                                                  | r Einhaltung der Passwort-Richtlinie.                                                                                                    |
| leues Passwort *                                                                              |                                                                                                    |
| olgende Mindestvorrausetzung                                                                  | gen gelten für Ihr neues Passwort:                                                                                                    |
| Anzahl Zeichen: 9 - 127                                                                       |                                                                                                    |
| davon Ziffern (min.): 1                                                                       |                                                                                                    |
| Großbuchstaben (min.): 1                                                                      |                                                                                                    |
| Kleinbuchstaben (min.): 1                                                                     |                                                                                                    |
| Erlaubte Sonderzeichen: !                                                                     | \$ % / ( ) = ? [ ] { } + # <> , ; ;                                                                                                    |
| <u>^</u>                                                                                      |                                                                                                    |
| ······                                                                                        | Arzeigen                                                                                                    |
|                                                                                               |                                                                                                    |
| eues Passwort bestätiger                                                                      |                                                                                                    |
| leues Passwort bestätiger                                                                     | Arengen                                                                                                    |
| leues Passwort bestätiger                                                                     |                                                                                                    |
| leues Passwort bestätiger                                                                     | Aurgen                                                                                                    |
| leues Passwort bestätiger                                                                     | Augen Augen Partie Partie Part |
| ieues Passwort bestätiger                                                                     | Ausgan     Ji T-Ordnung und der B Nutzungsbedingungen elesen und erkläre mich damit einverstande Kombination von Login-Name und Passwort.                                                                                                    |
| leues Passwort bestätiger                                                                     | Augen Augen P IT-Ordnung und der (> Nutzungsbedingungen belesen und erkläre mich damit einverstande<br>Kombination von Login-Name und Passwort.                                                                                                    |

#### 5. 셀프 서비스 포탈- 등록에 대한 요약 설명

활성호를 성공적으로 마치면 브라우저에서 확인 메일을 받게 됩니다 메일을 받기까지 경우에 따라 초대 2 시간이 소요될 수 있습니다. <mark>사용자 이름과 비밀번호를 잘 기억하고 있어야 합니다</mark>.

이제 페이지를 닫으십시오.

https://mailbox.hfmdd.de 에서 메일함을 사용할 수 있습니다

| Einlösen Ihres Coupons                                                                                                    |
|----------------------------------------------------------------------------------------------------|
| Auf dieser Seite können Sie Ihr Nutzerkonto aktivieren. Dadurch erhalten Sie Zugriff auf die Ihnen zur Verfügung stehenden IT-<br>Dienste. Insbesondere wird hiermit Ihne E-Mail-Adresse freigeschaltet. Bei der Aktivierung ihres Nutzerkonnos vergeben Sie ein<br>selbstgewähltes Passwort, das in Kombination mit dem Ihnen zugewiesenen Login-Namen zur Nutzung der Dienste erforderlich ist. |
| Die Aktivierung Ihres Nutzerkontos war erfolgreich.                                                                                                    |
| 1 Coupon eingeben 2 Sicherheitsfragen beantworten 3 Passwort setzen 4 Aktivierung abschließen                                                                                                    |
| Bitte haben Sie Geduid: Es kann bis zu zwei Stunden dauern, <u>banor ihr Rassuert an alle Zaleng</u> terne übertragen worden ist. Ihr E-Mail-<br>Postfach steht Ihnen eberalals in ca. ein bis zwei Stunden unter bit <u>https://mailox.hfmdd.de</u> ur Verfügung.<br>Sie besitzen einen gültigen Login und können diesen ohne Ein <del>sterranzurgen verweinzen.</del>                           |
| Die nachfolgenden Informationen sind ein Auszug aus Ihrem Profil:                                                                                                    |
| Login-Name<br>otom9591                                                                                                    |
| Gültig bis<br>Vertragsende                                                                                                    |
| Primäre E-Mail-Adresse<br>otto.omikron@mailbox.hfmdd.de                                                                                                    |
| Nachname<br>Omikron                                                                                                    |
| Vername<br>Otto                                                                                                    |
| Primäre Organisation<br>Hochschule für Musik Carl Maria von Weber Dresden (KSt.: Hochschule für Musik Carl Maria von Weber Dresden)                                                                                                    |
| Um ihr vollständiges Profil zu überprüfen, werfen Sie einen Blick auf unsert P Seite.                                                                                                    |

## 6. Outlook Web-App 로그인- https://mailbox.hfmdd.de

| 외색와들 <u>, 외색와들, Inttps://mailbox.hfmdd.de</u>              |               |                 |            |                 |        |      |
|------------------------------------------------------------|---------------|-----------------|------------|-----------------|--------|------|
| 그다음 5 번 항목에서 확인한 <mark>사용자 이름</mark> 과 개인 비밀번호(4 번 항목 참좌)를 |               |                 |            |                 |        |      |
| 외시상추입                                                      |               |                 |            |                 |        |      |
| Outlook                                                    | Web           | Арр             | 사용         | 방법에             | 해당하는   | 재침은  |
| https://wv                                                 | <u>vw.hfm</u> | <u>ld.de/se</u> | elf-servio | <u>ce/</u> 에서 확 | 옌할수있습니 | l⊏¦: |

| 1 | Hochschule für Musik<br>Carl Maria von Weber Dresde |                               |
|---|-----------------------------------------------------|-------------------------------|
|   |                                                     | Outlook <sup>.</sup> Web App  |
|   |                                                     | Sentemen<br>deadB1<br>Generat |
|   |                                                     | @ Anmelden                    |